## Jak skonfigurować program Poczta systemu Windows. Konto POP / IMAP

- 1. Uruchom program Poczta
- Jeżeli program Poczta został uruchomiony po raz pierwszy, przejdź do kroku 4. Jeżeli nie, kliknij ikonę zębatki w lewym dolnym rogu programu i wybierz polecenie Konta.

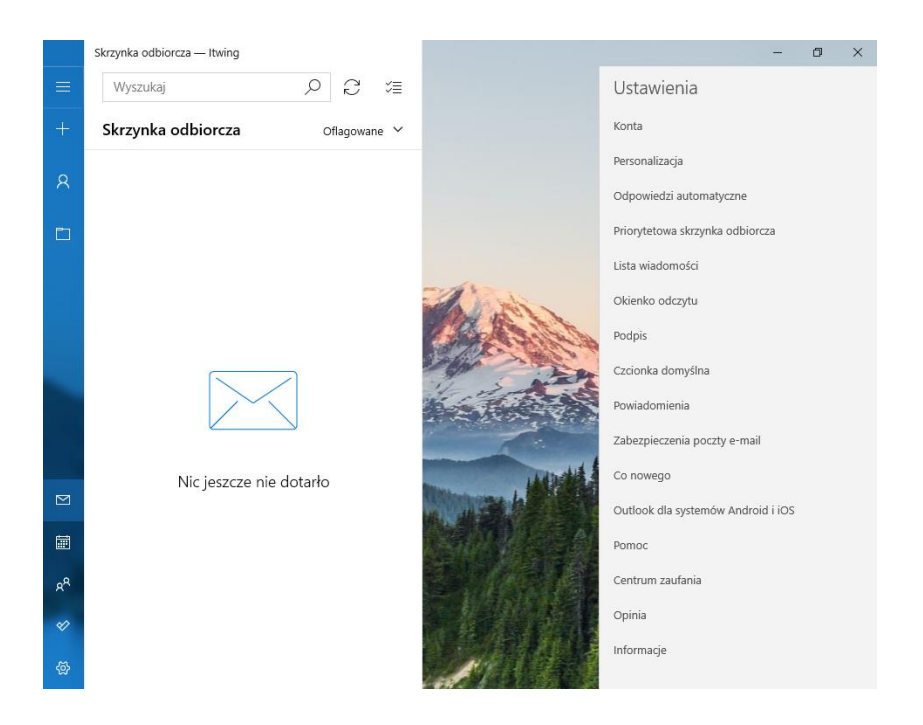

3. W następnym kroku wybierz polecenie Dodaj konto.

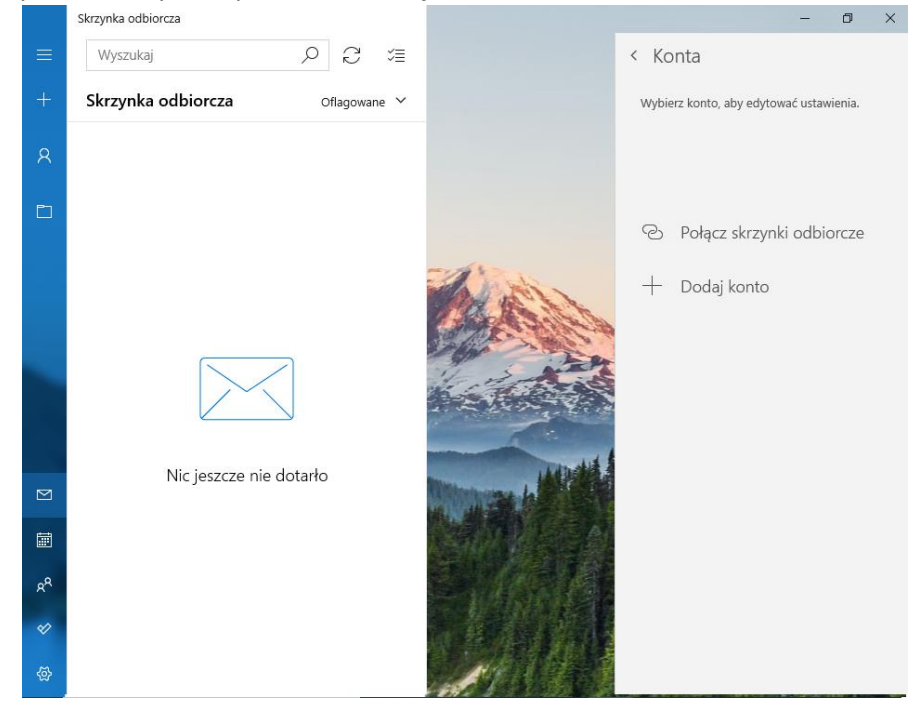

4. Zobaczysz poniższe okno. Wybierz opcje Inne konto

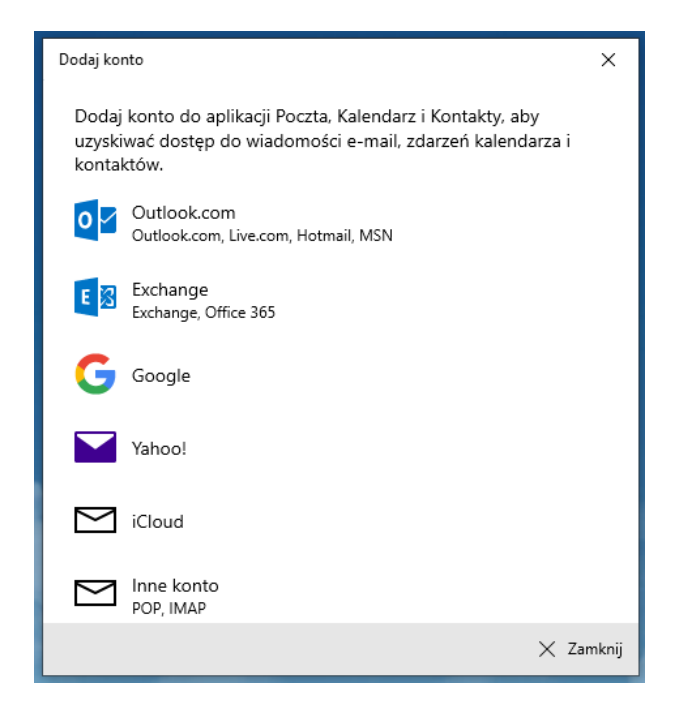

5. W następnym oknie uzupełnij formularz wpisując adres e-mail, Imię i nazwisko oraz hasło do konta, a następnie kliknij **Zaloguj się.** 

| Dodaj konto                                     | ×                     |
|-------------------------------------------------|-----------------------|
| Inne konto                                      |                       |
| Adres e-mail                                    |                       |
| janewor123@student.polsl.pl                     |                       |
| Wysyłaj wiadomości przy użyciu tej nazwy        |                       |
| Janek Woreczko                                  |                       |
| Zapiszemy te informacje, aby nie było konieczne | ං<br>logowanie się za |
| kazuym razem.                                   |                       |
|                                                 |                       |
|                                                 |                       |
| V Za                                            | oguj się 🗙 Anuli      |

6. Program automatycznie pobierze dane serwera a następnie wyświetli informacje o poprawny dodaniu konta

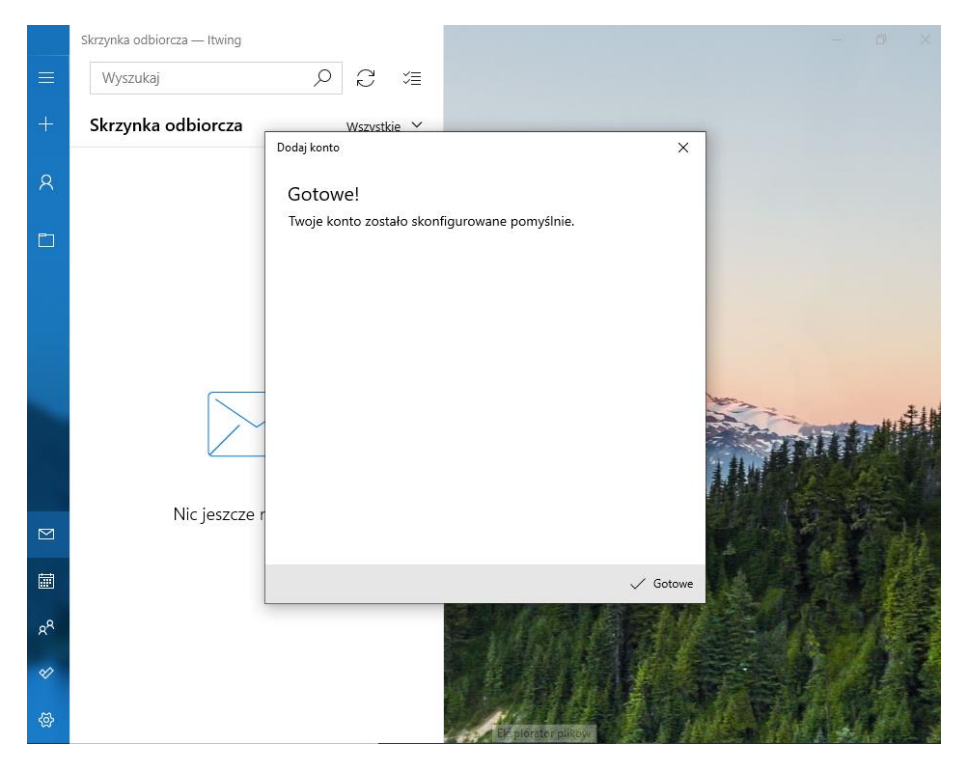

7. Poprawnie dodane konto będzie wyświetlone w głównym oknie programu

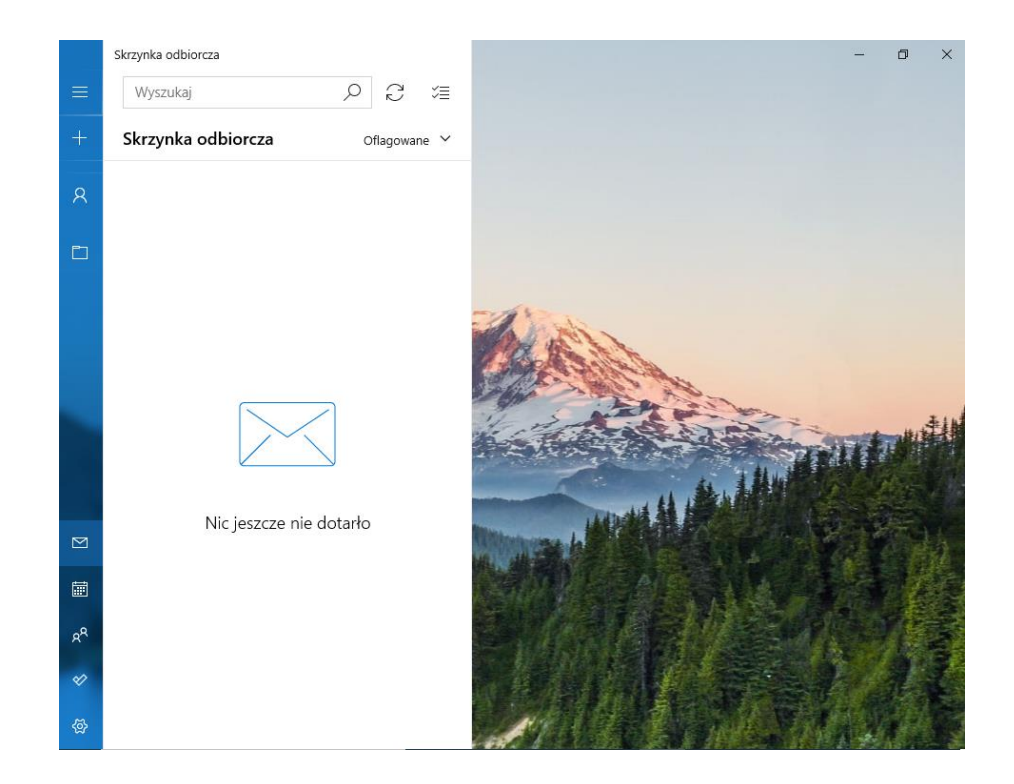